# 排除Nexus 5000系列交換機上的CFS鎖定故障

#### 目錄

<u>簡介</u> <u>背景資訊</u> <u>問題</u> <u>解決方案</u> 已知的問題

### 簡介

本檔案介紹如何對Nexus 5000系列交換器上的Cisco Fabric Services(CFS)鎖定進行疑難排解。

## 背景資訊

CFS為交換矩陣中的自動配置同步提供通用基礎設施。它為應用程式提供了傳輸功能以及一組豐富 的通用服務。CFS可以發現交換矩陣中支援CFS的交換機及其應用功能。在Nexus 5000交換機上可 以使用CFS同步的一些應用程式套件括:

- arp
- callhome
- 裝置別名
- dhcp\_snoop
- dpvm
- eth\_port\_sec
- fc-port-security
- fcdomain
- fctimer
- fscm
- fwm
- icmpv6
- igmp
- mcectest
- msp
- ntp
- rscn
- session-mgr
- stp
- syslogd
- tap
- vem\_mgr

- vim
- 虛擬機器
- vpc

配置使用CFS基礎結構的應用程式時,該功能將啟動CFS會話並鎖定結構。交換矩陣被鎖定時 ,Nexus軟體不允許從交換機(持有鎖的交換機除外)更改任何配置。Nexus軟體還會發出錯誤消 息,說明「Operation failed(操作失敗)」。交換矩陣已鎖定」。

如果您啟動的CFS會話需要交換矩陣鎖定,但忘記了結束該會話,則管理員可以清除該會話。如果 您在任何時間鎖定交換矩陣,則在重新啟動和切換期間會記住您的使用者名稱。如果另一個使用者 (在同一台電腦上)嘗試執行配置任務,該使用者的嘗試將被拒絕,並顯示「當前由其他使用者擁 有的會話」錯誤消息。

#### 問題

使用者無法為對應應用程式進行任何與配置相關的更改,如果CFS鎖定為session-mgr,則無法對其 執行In-Service Software Upgrade(ISSU)。

此清單顯示由CFS鎖定引起的一些常見錯誤消息:

- •操作失敗。交換矩陣已鎖定
- 會話當前由其他使用者擁有
- •服務「cfs」返回錯誤:操作失敗。交換矩陣已鎖定(0x40B30029)

## 解決方案

有兩種方法可用於清除CFS鎖定:

- 輸入clear < application > session 命令。
- 使用cfs internal unlock <sap-id> 隱藏命令標識應用程式SAP-ID並解鎖該應用程式的交換矩陣
  。Sap-ID是每個進程唯一分配的數字ID。

此過程包括兩種方法:

1. 驗證CFS是否已鎖定並標識受影響的應用程式。此輸出範例顯示,CFS目前被虛擬連線埠通道 (VPC)鎖定:

Scope : Physical-eth

-----

Switch WWN IP Address User Name User Type

\_\_\_\_\_

20:00:00:2a:6a:6d:03:c0 0.0.0.0 CLI/SNMP v3

Total number of entries = 1

cisco-N5k#

cisco-N5k# show system internal csm info trace Thu Feb 19 13:20:40.856718 csm\_get\_locked\_ssn\_ctxt[515]: Lock not yet taken. Thu Feb 19 11:21:11.106929 Unlocking DB, Lock Owner Details:Client:2 ID:-1 Thu Feb 19 11:21:11.104247 DB Lock Successful by Client:2 ID:-1 Mon Feb 16 20:45:16.320494 csm\_get\_locked\_ssn\_ctxt[515]: Lock not yet taken. Mon Feb 16 20:45:14.223875 csm\_get\_locked\_ssn\_ctxt[515]: Lock not yet taken. Mon Feb 16 20:44:59.40095 csm\_get\_locked\_ssn\_ctxt[515]: Lock not yet taken. **您還可以輸入show cfs application命令**.以檢視當前使用CFS的應用程式:

cisco-N5k# show cfs application

\_\_\_\_\_ Application Enabled Scope \_\_\_\_\_ arp Yes Physical-eth fwm Yes Physical-eth ntp No Physical-fc-ip stp Yes Physical-eth vpc Yes Physical-eth fscm Yes Physical-fc igmp Yes Physical-eth role No Physical-fc-ip rscn No Logical icmpv6 Yes Physical-eth radius No Physical-fc-ip fctimer No Physical-fc syslogd No Physical-fc-ip fcdomain No Logical session-mgr Yes Physical-ip device-alias Yes Physical-fc

Total number of entries = 16

2. 清除CFS鎖定。選擇此步驟中提供的兩種方法之一:方法1:輸入clear <application> session命 令以清除鎖定。在此示例中,已清除NTP應用程式的CFS鎖定: cisco-N5k#clear ntp session

**附註**:此命令不適用於所有應用程式。例如,屬於「實體eth」範圍的應用,例如位址解析通 訊協定(ARP)、轉送管理員(FWM)、跨距樹狀目錄通訊協定(STP)、VPC、網際網路群組管理 通訊協定(IGMP)和網際網路控制訊息通訊協定(ICMP6)。 必須使用方法2中的隱藏命令來解鎖 會話。**方法2:**識別應用程式sap-id並使用cfs internal unlock <sap-id>隱藏命令解鎖結構。 cisco-N5k# show system internal sysmgr service all

vshd 0x00000028 3149 37 s0009 1 N/A 0 vtp 0x00000281 3902 478 s0009 1 N/A 0 從輸出中識別sap-id並解鎖結構,如以下示例所示: cisco-N5k# cfs internal unlock 450 Application Unlocked cisco-N5k# 附註:cfs internal unlock命令是用於解鎖CFS的隱藏的Nexus OS命令,可以在生產環境中安 全運行。 3. 發出以下show命令以驗證解決方案: cisco-N5k# show cfs lock name vpc cisco-N5k# cisco-N5k# show cfs internal session-history name vpc \_\_\_\_\_ Time Stamp Source WWN Event User Name Session ID \_\_\_\_\_

Tue May 26 23:35:51 2015 20:00:00:05:73:d0:c0:00 LOCK\_OBTAINED admin 147513262 Tue May 26 23:53:52 2015 20:00:00:05:73:d0:c0:00 LOCK\_CLEAR admin 147513262

\_\_\_\_\_

#### 已知的問題

以下是一些與CFS相關的已知軟體缺陷:

- 思科錯誤ID CSCtj40756 ISSU故障 「cfs」返回錯誤: 交換矩陣已鎖定(0x40B30029)
- 思科錯誤ID CSCue03528 在一端上鎖定了會話資料庫/配置同步/CFS,未提交